草津市福祉バス インターネット予約方法

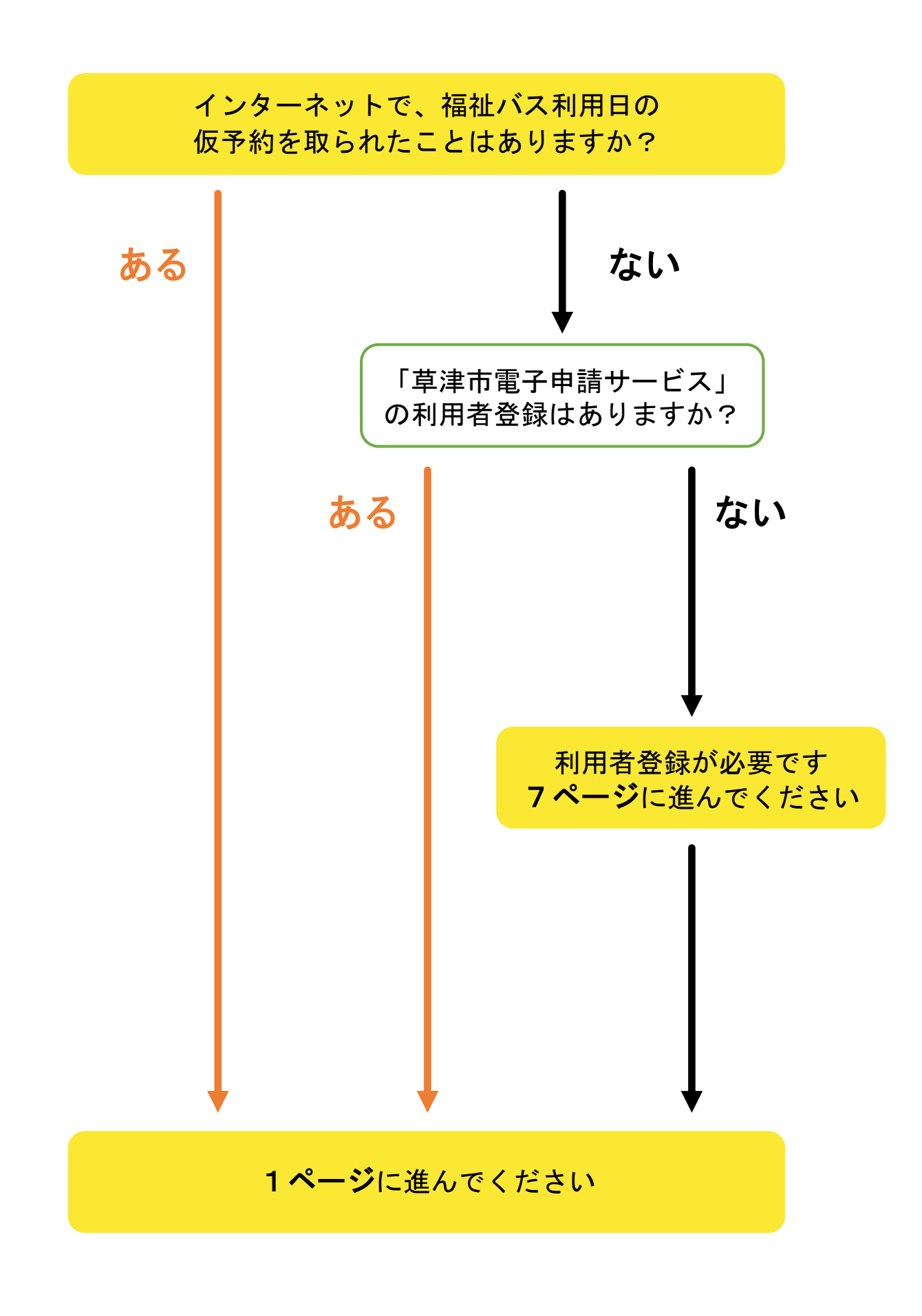

## 福祉バス利用日を仮予約する①

#### ① 電子申請サービス<予約サービス>にアクセス

https://apply.e-tumo.jp/city-kusatsu-u/reserve/offerList\_initDisplay

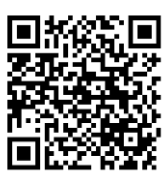

②「検索キーワード」もしくは「五十音で探す」で福祉バス 仮予約を探す

|                   | 予約            | 手続き        |          |           |
|-------------------|---------------|------------|----------|-----------|
| <b>Q</b> 手続き選択をする | メールアドレスの確認    | 内容を入力する    | 💜 予約をする  |           |
| 検索項目を入力(          | 選択)して、手続きを検索し | てください。     |          |           |
| 検索キーワード           |               |            | 類義語検索を行う |           |
|                   | 絞り込み          | で検索する      |          | 「福祉バス」を検索 |
|                   | 五十音で          | <b>で探す</b> |          |           |

#### ③ 予約を取りたい年度をクリック ※今年度と来年度の2つの仮予約フォームがある場合は注意

| 2024年11月 | 21日 11時58分 現在 |        |                          |  |
|----------|---------------|--------|--------------------------|--|
| 並び替え     | 受付開始日時 降順     | ▼表示数変更 | 20件ずつ表示 🔻                |  |
|          |               | ſ      | .]                       |  |
| 令和7      | 7年度 福祉バス仮予約   | ća     | R6_福祉バス仮予約               |  |
| 21       |               | 1.)    | 受付開始日時 2024年01日19日11時58分 |  |

# 福祉バス利用日を仮予約する②

④ 予約申込に関する事項の同意に☑をいれ、福祉バス利用日を 選択

|                 | 予約手続き                                                                                                    |     |
|-----------------|----------------------------------------------------------------------------------------------------|-----|
| ● 手続き選択をする      | Xールアドレスの確認 🖉 内容を入力する 🍼 予約をする                                                                                               |     |
|                 |                                                                                                    |     |
| 施設選択            |                                                                                                    |     |
| 予約申込に関する事項      |                                                                                                    |     |
| 日程の仮予約後、利用日の    | 20日前までに利用申込書を提出してください。                                                                                                    |     |
|                 | 上記内容に同意する                                                                                                    |     |
| _福祉バス仮予約        | 2)                                                                                                    |     |
| 説明              | 【注意】この手続きは日程の仮予約手続きであり、利用申込申請が別途必要です。                                                                                      |     |
|                 | 【福祉バス】ご利用までの流れ                                                                                                    |     |
|                 | 1. 日程の仮予約を行います。<br>(このお申込みです)                                                                                              |     |
|                 | 2.健康福祉政策課窓口にて申込書をお渡ししますので、必要事項記載の上ご提出をお願いしま<br>す.                                                                          |     |
|                 | 、。<br>【ご利用の20日前までに提出が必要です。】                                                                                                |     |
|                 | ※ 申込書の提出がない場合はキャンセル扱いになります。<br>※ お急ぎの日程でのご予約・申込申請の場合、ご予約希望日がシステム上で選択できないことが<br>あります。健康福祉政策課へご連絡(電話番号:077-561-2360)をお願いします。 |     |
| 受付時間            | 2024年01月19日11時58分~                                                                                                    |     |
| 問い合わせ先          | 健康福祉政策課                                                                                                    |     |
| 電話番号            | 077-561-2360                                                                                                    |     |
| FAX番号           | 077-561-2482                                                                                                    |     |
| メールアドレス         | kenkofukushi@city.kusatsu.lg.jp                                                                                            |     |
| 現在日時            | 2024年11月20日13時26分 別の月日を表え                                                                                                  | 下する |
| 凡例              | ✓:選択中 O:予約可 X:予約不可 -:予約受付期間: 場合はここをク                                                                                       | リック |
|                 | 予約したい日付の 🔿 または ✔ をクリックしてください。                                                                                              |     |
| 予約状況をクリックすると時間。 | <b>莒択画面へ進みます。</b>                                                                                                    |     |
| <3;             | か月前 3か月後>                                                                                                    |     |
| 施設名 予約枠名        | か月に 2024年 1か月後>                                                                                                    |     |
| <2              | 2週後><br>2週後><br>18 12/09 12/10 12/11 12/12 12/13 12/14 12/15 12/16 12/17 12/18 12/19 12/20 12/21                           |     |
| 12/((日))        | $ \begin{array}{c ccccccccccccccccccccccccccccccccccc$                                                                     |     |
| <u>ス</u> 津市福祉バス |                                                                                                    |     |
|                 |                                                                                                    |     |
|                 |                                                                                                    |     |

# 福祉バス利用日を仮予約する③

⑤ 〇 部分をクリックし、

時間選択 R6\_福祉バス仮予約 選択日付 2024年12月18日(水) 選択施設 <u>草津市福祉バス</u> ✓:選択中 ○:予約可 ×:予約不可 -:予約受付期間外 凡例 予約したい時間の 🔾 をクリックして、 🖌 に変わったら「予約する」ボタンを押下してくださ い。 08:00 09:00 10:00 11:00 12:00 13:00 14:00 15:00 16:00 バ 令和6 . ₽ ( < 予約する 施設選択へ戻る

予約する

> をクリック

⑥ 利用者IDとパスワードを入力しログインをクリック ※既にログイン済みの方は、この画面は表示されません ※利用者IDの作成がまだの方は、7ページを参照ください

| 手続き名                         | R6_福祉バス仮予約                                                                               |   |
|------------------------------|------------------------------------------------------------------------------------------|---|
| 受付時期                         | 2024年1月19日11時58分~                                                                        |   |
| 利用者登録される方は、≣<br>ただし、仮予約は無効にな | この手続きは利用者登録せずに、利用することはできません。<br>利用者登録した後、申込みをしてください。<br>両面上部の利用者登録ボタンを押下してください。<br>なります。 |   |
| 既に利用者登                       | と録がお済みの方<br>・ トレーズ ください                                                                  |   |
|                              |                                                                                          |   |
| 利用者登録時に使<br>または各手続の担         |                                                                                          |   |
| パスワードを                       | :入力してください ハスリートを入り                                                                       | J |
| 利用者登録時に設<br>または各手続の担         | 定していただいたパスワード、<br>当部署から受領したパスワードをご入力ください。                                                |   |
|                              |                                                                                          |   |

### 福祉バス利用日を仮予約する④

⑦ 手続き説明をお読みいただき、

|                                                | 下記の内容を必ずお読みください。                                                                                                    |
|------------------------------------------------|----------------------------------------------------------------------------------------------------|
| 手続き名                                           | R6_福祉バス仮予約                                                                                                    |
|                                                | 【注意】この手続きは日程の仮予約手続きであり、利用申込申請が別途必要です。                                                                                                    |
|                                                | 【福祉バス】ご利用までの流れ                                                                                                    |
|                                                | 1. 日程の仮予約を行います。<br>(このお申込みです)                                                                                                    |
|                                                | 2.健康福祉政策課窓口にて申込書をお渡ししますので、必要事項記載の上ご提出をお願いしま<br>す。<br>【ご利用の20日前までに提出が必要です。】                                                                                       |
|                                                | ※ 申込書の提出がない場合はキャンセル扱いになります。<br>※ お急ぎの日程でのご予約・申込申請の場合、ご予約希望日がシステム上で選択できないことが<br>あります。健康福祉政策課へご連絡(電話番号:077-561-2360)をお願いします。                                       |
| 受付時期                                           | 2024年1月19日11時58分~                                                                                                    |
| 問い合わせ先                                         | 健康福祉政策課                                                                                                    |
| 電話番号                                           | 077-561-2360                                                                                                    |
| FAX番号                                          | 077-561-2482                                                                                                    |
| メールアドレス                                        | kenkofukushi@city.kusatsu.lg.jp                                                                                                    |
| <利用規約>                                         |                                                                                                    |
| 草津市電子申請サービス(電                                  | 子申請システム)利用規約                                                                                                    |
| 1 目的<br>この規約は、草津市電子申<br>います。)に対し、インター          | 請サービス(電子申請システム)(以下「本サービス」といいます。)を利用して草津市(以下「構成団体」とい<br>ネットを通じて申請・届出及び講座・イベント申込みを行う場合の手続きについて必要な事項を定めるものです。                                                       |
| 2 利用規約の同意                                      |                                                                                                    |
| 本サービスを利用して申請<br>ービスを提供します。本サー<br>ができない場合は、本サービ | ・届出等手続を行うためには、この規約に同意していただくことが必要です。このことを前提に、構成団体は本サ<br>ビスをご利用された方は、この規約に同意されたものとみなします。何らかの理由によりこの規約に同意すること<br>スをご利用いただくことができません。なお、閲覧のみについても、この規約に同意されたものとみなします。 |
| 同意する」ボタンをクリッ                                   | クすることにより、この説明に同意いただけたものとみなします。                                                                                                    |
|                                                | 上記をご理解いただけましたら、同意して進んでください。                                                                                                    |
|                                                |                                                                                                    |

> をクリック

同意する

# 福祉バス利用日を仮予約する(5)

⑧ 予約情報を入力し、 #20/20 > をクリック

| 選択中の手続き名: R6                                                                      | 6_福祉バス仮予約<br>問合せ先 <b>十開く</b>                                  |
|-----------------------------------------------------------------------------------|---------------------------------------------------------------|
| 約 2024年11月20日(水)<br>完了まで時間が必要な場合                                                  | :)14時42分まで有効<br>合は、画面右横の「操作時間を延長する」メニューの「延長する」ボタンをクリックしてください。 |
| 5約情報                                                                              | 変更する                                                          |
| 科施設                                                                               | 草津市福祉バス                                                       |
| 5約日時と予約対象                                                                         | 2024年12月18日(水)<br>08時30分~17時00分 令和6年度草津市福祉バス                  |
| 申請団体名を入力                                                                          | 力してください。 必須                                                   |
| 申請団体名をご入力くた                                                                       | ださい。                                                          |
|                                                                                   |                                                               |
| 申込者氏名を入力                                                                          | 力してください。 必須                                                   |
| 申請団体の申込者氏名を                                                                       | EXADLT < ださい。                                                 |
| 氏:                                                                                | 氏名を入力                                                         |
| 雷託釆号を入力」                                                                          |                                                               |
|                                                                                   |                                                               |
|                                                                                   |                                                               |
| 利用目的または増                                                                          | 里田を選択してくたさい。                                                  |
| 障害児者もしくは高齢                                                                        | 諸の社会参加 ン                                                      |
|                                                                                   |                                                               |
| リフト付バス                                                                            |                                                               |
| <b>リフト付バス</b> ・ 不要                                                                |                                                               |
| <b>リフト付バス</b> <ul> <li>不要</li> <li>要</li> </ul>                                   |                                                               |
| リフト付バス<br>不要<br>要<br>選択解除                                                         |                                                               |
| <ul> <li>リフト付バス</li> <li>不要</li> <li>要</li> <li>選択解除</li> <li>リフト付バス「要</li> </ul> | <mark>要」の場合</mark> 選択肢の結果によって入力条件が変わります                       |
| リフト付バス         不要         要         選択解除         リフト付バス「要         車椅子固定数          | <mark>要」の場合</mark> 選択肢の結果によって入力条件が変わります<br>台                  |

## 福祉バス利用日を仮予約する⑥

| 予約確認                                   |                                                       |
|----------------------------------------|-------------------------------------------------------|
| まだ予約は完了し<br>※下記内容でよろしければ「<br>5_福祉バス仮予約 | <b>」ていません。</b><br>申込む」ボタンを、修正する場合は「入力へ戻る」ボタンを押してください。 |
| 予約情報                                   |                                                       |
| 予約施設                                   | 草津市福祉バス                                               |
| 予約日時と予約対象                              | 2023年11月01日(水)<br>08時30分~17時00分 令和5年度草津市福祉バス          |
| 申請団体名                                  |                                                       |
| 代表者氏名                                  |                                                       |
| 電話番号                                   | 0800000000                                            |
| 利用目的および理由                              |                                                       |
| リフト付バス                                 |                                                       |
| リフト付バス「栗」の提会                           |                                                       |
| 100 (1971) (1971) (1971)               |                                                       |

#### 10 予約完了、完了メールが届いているか確認ください

| 容を確認後、担当者                       | 旨より連絡させていただきます。          |  |
|---------------------------------|--------------------------|--|
|                                 | マ約ボウフレキレカ                |  |
|                                 | プボリル・元」しました。             |  |
|                                 | 下記の予約番号 を記載したメールを送信しました。 |  |
|                                 | 【ご注意ください】予約は確定しておりません。   |  |
|                                 | 担当者が確認後、別途メールにてご連絡致します。  |  |
| メールアドレスが誤っていたり、フィルタ等を設定されている場合、 |                          |  |
|                                 | メールが届かない可能性がございます。       |  |
|                                 | 20221010 00002           |  |
| 又約妥旦                            |                          |  |

なお、内容に不備がある場合は別途メール、または、お電話にてご連絡を差し上げる事があります。

#### 利用者登録の方法①

#### ① 電子申請サービス<予約サービス>にアクセス

https://apply.e-tumo.jp/city-kusatsu-u/reserve/offerList\_initDisplay

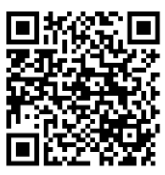

- ③ 利用者登録説明をお読みいただき 🛛 🛤 👘 👘 👘 👘 📀 をクリック
- ④ 利用者ID(メールアドレス)および(確認用)にご自身のメール アドレスを入力し、 登録する >> をクリック

| 利用 | 用者ID入力                                 |  |
|----|----------------------------------------|--|
| 利用 | 用者ID(メールアドレス)を入力してください <mark>必須</mark> |  |
|    |                                        |  |
| 利用 | 用者ID(確認用)を入力してください <mark>必須</mark>     |  |
|    |                                        |  |
|    | 登録する                                   |  |

⑤ 登録したアドレスの受信トレイを確認

#### 利用者登録の方法②

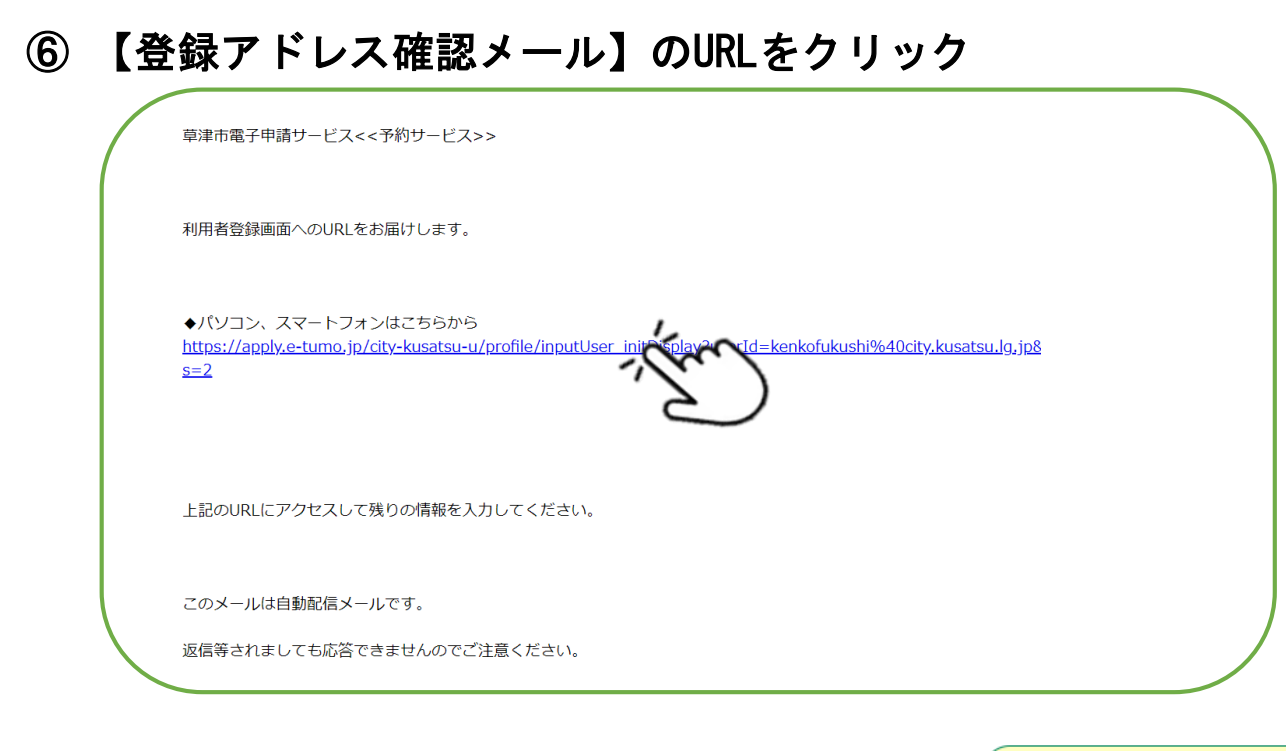

⑦ 利用者登録の必須項目を全て入力し、最後に をクリック

| 各種通知メールを受信したいメールアドレスを登録できます。<br>※携帯電話のメールアドレスの場合、迷惑メール対策等の受信拒否設定により、 |  |
|----------------------------------------------------------------------|--|
| 受取れない可能性がありますので、携帯の設定をご確認ください。                                       |  |
| 通知メッセージ送信先                                                           |  |
| 確認へ進む                                                                |  |

- ⑧ 利用者登録確認で、入力した情報が正しいか確認し、問題なければ、 きょう > をクリック
- ⑨ 利用者登録が完了
- 10 引き続き福祉バスの利用日を予約する場合は、1ページへ

確認へ進む

>